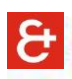

## CONNEXION À LA PLATEFORME RH SWISS RISK & CARE A PARTIR DU LIEN TRANSMIS

Cliquez sur le lien transmis dans l'email : <u>https://hrms.swissriskcare.ch/</u> Si vous avez oublié votre mot de passe, cliquez sur le mot « **Ici** »

| SWISS RISK<br>E CARE<br>Our independence - Your best insurance                                                       |
|----------------------------------------------------------------------------------------------------|
| Connectez-vous avec votre <b>identifiant client :</b>                                                                |
| identifiant                                                                                                    |
| Mot de passe                                                                                                    |
| ☐ Maintenir la connexion                                                                                             |
| Connexion                                                                                                    |
| Cliquez ici pour plus d'informations sur<br>la responsabilité, la protection des données et les<br>droits d'auteurs. |
| Vous ne pouvez pas accéder à votre compte 3 <b>Pour</b><br>réinitialiser votre mot de passe, cliquez ici.            |

Dans la nouvelle fenêtre, rentrez votre identifiant. Cette information vous a été transmise par e-mail par Swiss Risk & Care (ex. d'identifiant EX0012345). Attention votre identifiant n'est pas votre adresse e-mail.

Puis cliquez sur « Next »

| SWISS RISK<br>CARE<br>Or Independence - Voor best Insurance              |
|--------------------------------------------------------------------------|
| Password Reset                                                           |
| Please enter your customer login below           PSIDxxxxxx         ***I |
| Next dim                                                                 |
|                                                                          |
|                                                                          |
|                                                                          |
|                                                                          |

Vous recevrez par la suite un e-mail de Swiss Risk & Care (cela peut prendre jusqu'à 5 minutes) incluant votre code de sécurité à 6 chiffres. Si vous n'avez pas reçu d'email, celui-ci a pu être considéré comme étant un courrier indésirable.

| 🗛 Reply 🛱                                                                            | a Reply All 🖂 Forward                                                                                                    |
|--------------------------------------------------------------------------------------|----------------------------------------------------------------------------------------------------|
|                                                                                      | lun. 04.06.2018 10:42                                                                                                    |
|                                                                                      | Swiss Risk & Care                                                                                                    |
|                                                                                      | Here is the security code to reset your password                                                                                                    |
| То                                                                                   |                                                                                                    |
| Your secu<br>Enter this<br>password,<br>85 89 / <u>su</u><br>Thank you<br>Your IT su | rity code is: 684612<br>code to reset your password. If you did not request to reset your<br>please contact your help desk or system administrator at +41 58 178<br>pport@swissriskcare.ch |

Remplissez le champ « Security Code » puis cliquez sur « Next »

| SWISS RISK<br>CARE<br>Our independence - Your best insurance                    |
|---------------------------------------------------------------------------------|
| Verify Your Identity: Email Verification                                        |
| Enter your security code below. A security code was sent to YOUR email address. |
| Security Code:<br>684612<br>Next<br>Cancel                                      |

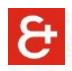

## Sélectionnez « Password reset »

Créez un nouveau mot de passe en suivant les consignes de sécurité suivantes :

- Minimum 8 caractères
- Minimum une minuscule et une majuscule
- Minimum un chiffre
- Votre nom, votre prénom ou votre identifiant ne peuvent pas être utilisés dans le mot de passe

Le même mot de passe doit être saisi dans les 2 cases.

| SWISS RISK<br>CARE<br>Dur independence - Your best insurance                                                                                                    |
|----------------------------------------------------------------------------------------------------|
| Login Assistant You were successfully authenticated.                                                                                                    |
| Account Unlock: Keep Your Current Password Password Reset: Choose Your New Password and Unlock Your Account                                                                                                    |
| (Resetting password for                                                                                                    |
| Enter a new password:(Your password has to meet the password requirements - Mininum<br>Password Length: 8 / Complexity requirements: Uppercase letters, lowercase letters, numbers,<br>non-alphanumeric characters) |
| Re-enter the password:                                                                                                    |
| Next Cancel                                                                                                    |

Après avoir reçu la confirmation que votre mot de passe est modifié, cliquez à nouveau sur le lien : <u>https://hrms.swissriskcare.ch/</u>

- 1. Saisir votre identifiant (ex. EX0012345). Attention votre identifiant n'est pas votre adresse e-mail.
- 2. Saisir le mot de passe que vous venez de choisir.

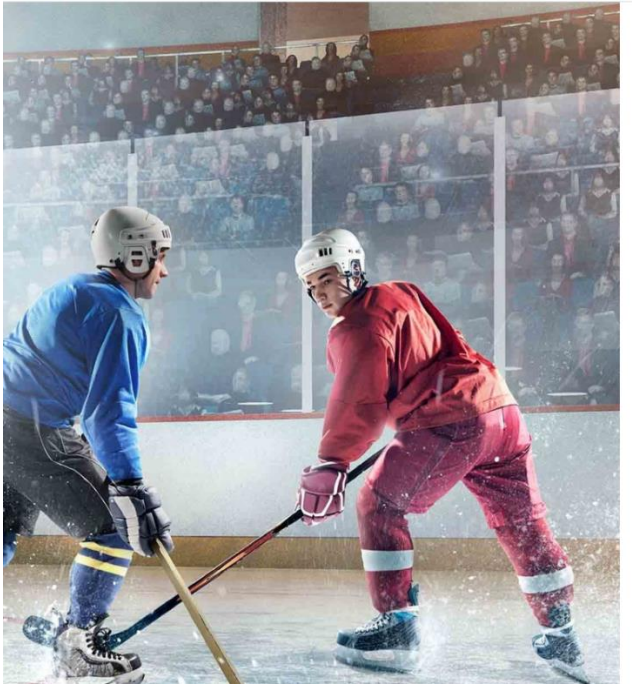

|   | SWISS RISK<br>CARE<br>Our independence - Your best insurance                                                                    |
|---|----------------------------------------------------------------------------------------------------|
|   | Connectez-vous avec votre <b>identifiant client :</b>                                                                           |
|   | Mot de passe                                                                                                    |
|   | Connexion<br>Ciquez ici pour plus d'informations sur<br>a responsabilité, la protection des données et les<br>froits d'auteurs. |
| 1 | /ous ne pouvez pas accéder à votre compte<br>? <b>Pour réinitialiser votre mot de passe</b> ,<br>cliquez <mark>ici.</mark>      |
|   | N                                                                                                    |

Vous pouvez à présent accéder à votre espace personnel.

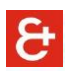

Pour accéder à votre fiche de salaire, cliquez sur « Bulletin de paie »

| 8 | Lure-service salarié                                                          | Â | : | Ø |
|---|-------------------------------------------------------------------------------|---|---|---|
|   | Builetins de pale<br>Pale nette actuelle<br>594,10 CHF<br>Date pmt 28/01/2021 |   |   |   |
|   |                                                                               |   |   |   |

Ensuite, cliquez sur la **date de paiement**, une nouvelle page doit s'ouvrir avec votre fiche de salaire en PDF

| C Libre-service salarié |             | Bulletins de paie                        |                |           | â | : | ٢ |
|-------------------------|-------------|------------------------------------------|----------------|-----------|---|---|---|
| Crew                    |             |                                          |                |           |   |   |   |
| Bull. paie              |             |                                          |                |           |   |   |   |
| Ŧ                       |             |                                          |                | · · · · · |   |   |   |
| Date paiement           | Net à payer | Date début période /<br>Date fin période | Description    | Туре раіе |   |   |   |
| 28/01/2021              | 594,10      | 01/01/2021<br>31/01/2021                 | Crissier Drive |           |   |   | > |
| 30/12/2020              | 1610,00     | 01/12/2020<br>31/12/2020                 | Crissier Drive |           |   |   | > |
| 27/11/2020              | 1480,65     | 01/11/2020<br>30/11/2020                 | Crissier Drive |           |   |   | > |
| 29/10/2020              | 1212,60     | 01/10/2020<br>31/10/2020                 | Crissier Drive |           |   |   | > |
| 29/09/2020              | 1245,65     | 01/09/2020<br>30/09/2020                 | Crissier Drive |           |   |   | > |
| 28/08/2020              | 2017,30     | 01/08/2020<br>31/08/2020                 | Crissier Drive |           |   |   | > |

Si rien ne se passe, il est possible que l'ouverture de la nouvelle fenêtre ait été bloquée par votre navigateur. Dans ce cas, vous devez autoriser l'ouverture fenêtres pop-up de votre navigateur.

ક

## CONNEXION À LA PLATEFORME RH SWISS RISK & CARE DEPUIS LE SITE INTERNET

Si vous vous connectez depuis le site internet : https://www.swissriskcare.ch

## Cliquez sur l'icône représentant un bonhomme

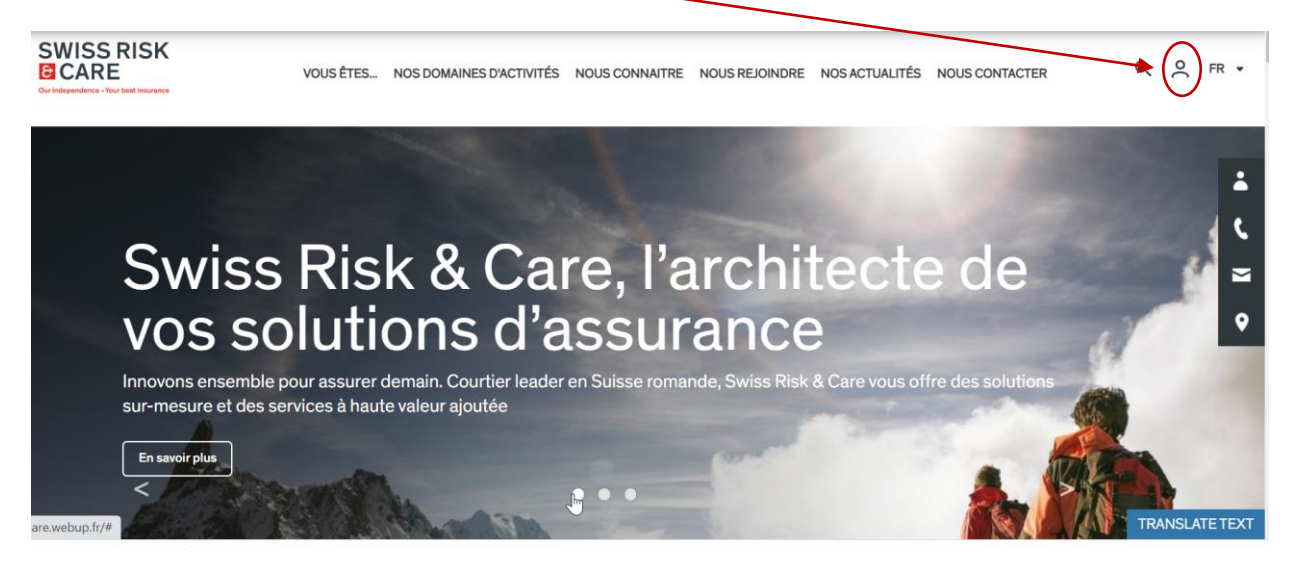

Puis cliquez sur « GÉRER ET CONSULTER MES DONNÉES RH »

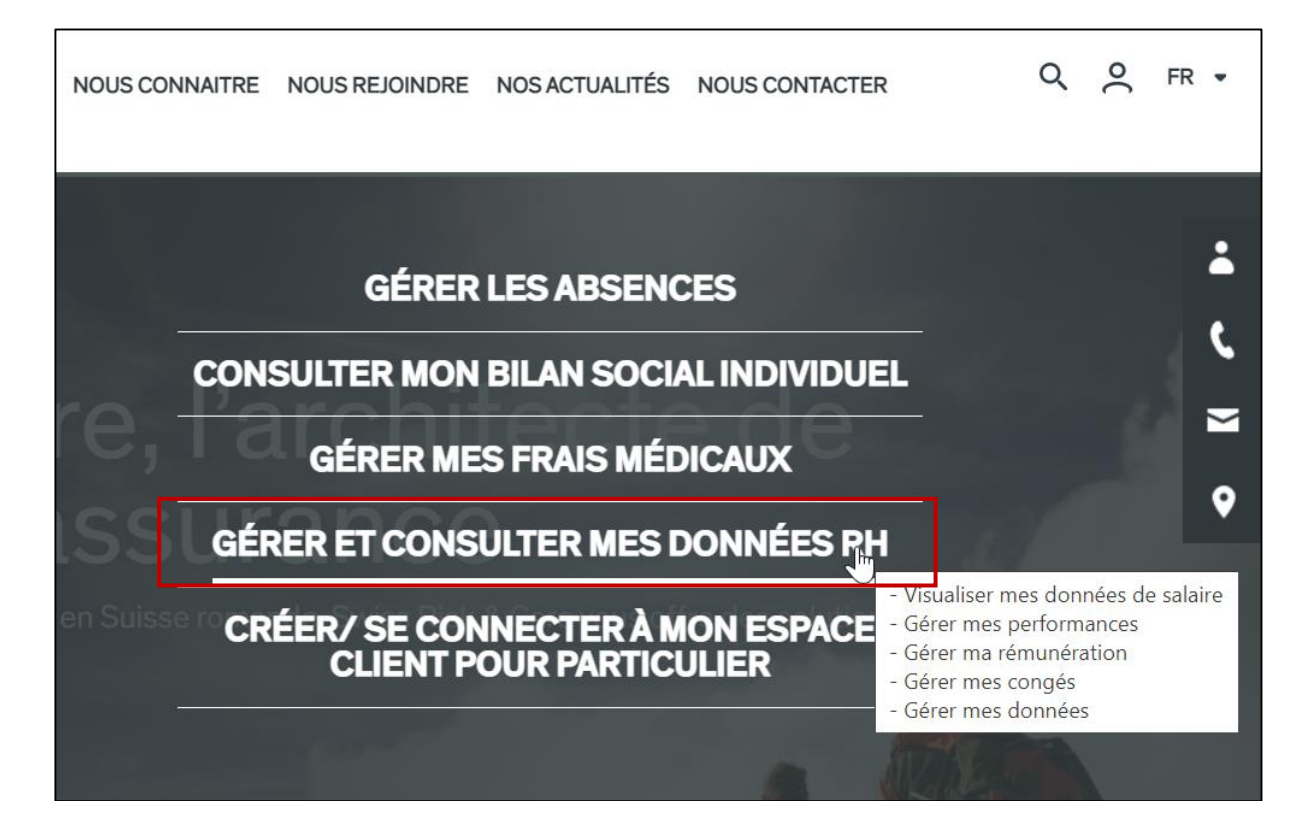

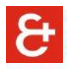

La page de connexion s'ouvre. Il faut vous identifier. Si vous avez oublié votre mot de passe, voir page 1 de ce document.

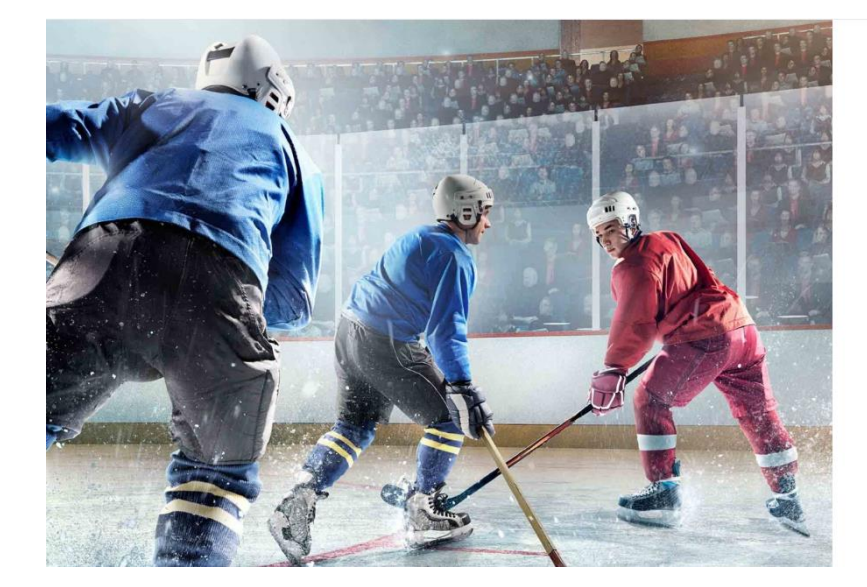

| 51      | VISS RIS                   | K     |
|---------|----------------------------|-------|
| 8       | CARE                       |       |
| Our ind | ependence - Your best insu | rance |

Connectez-vous avec votre identifiant client :

| dentifiant                                |  |
|-------------------------------------------|--|
| Mot de passe                              |  |
| and the state of the second second second |  |

Connexion

Cliquez ici pour plus d'informations sur la responsabilité, la protection des données et les droits d'auteurs.

Vous ne pouvez pas accéder à votre compte ? **Pour réinitialiser votre mot de passe**, cliquez ici.